## INFORMATION YOU CAN ACCESS THROUGH OUR PATIENT PORTAL

- Message With Your Healthcare Team, Directly and Securely
- Access Test Results
- Manage Prescription Refills
- View and Request Appointments
- View Visit Summaries
- Update Password Information
- Access Each Child's Portal with one email address and Log In

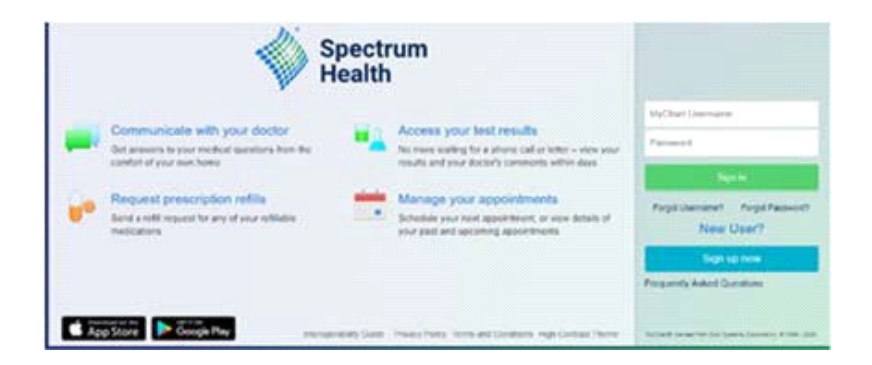

Need help?

Contact our support team. <a href="mailto:appsupport@spectrumhealth.org">appsupport@spectrumhealth.org</a> 877.308.5083

Available on the

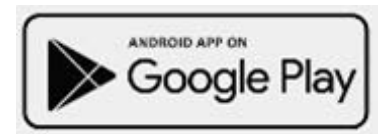

## MyChart

To register for our patient portal, follow the steps below.

- A parent/guardian will need to create their own MyChart account with Spectrum Health by going to: <u>MyChart.SpectrumHealth.org</u>. If you already have an account, skip to step 6.
- Click on New User Sign Up
- Select Sign Up Online under "No Activation Code?"
- Answer personal questions to verify your identity.
- Create your username and password. (The username cannot be changed at any time.)
- Once your account is set up, contact our office at 231-220-2259 to get Proxy Access for your child.

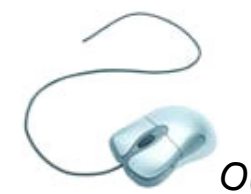

Once Proxy Access is granted you will be able to access your child's MyChart.